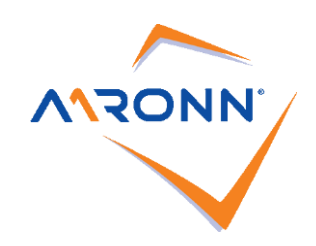

# Slot-in OPS PC

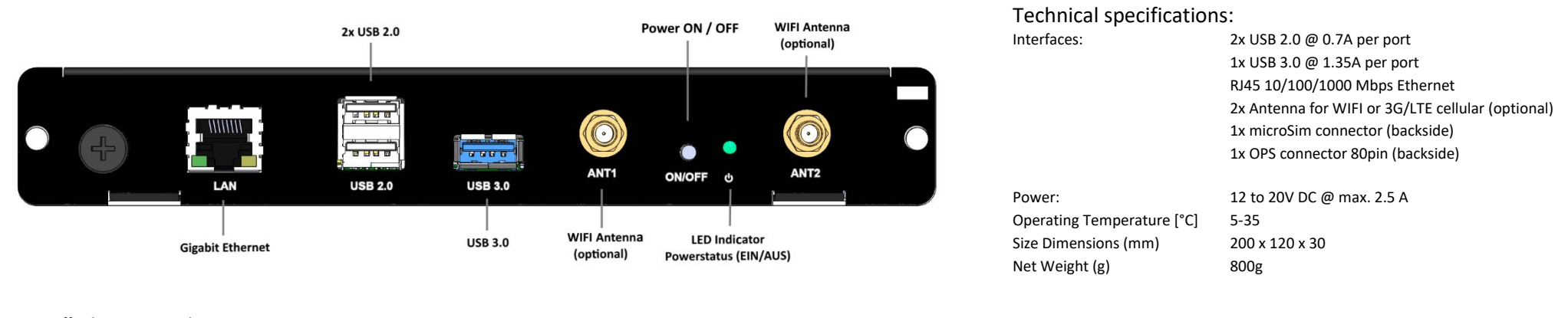

### Installation Instructions

- 1. The described Slot-in PC (STv2) has been designed according to the electronic, mechanical and thermal specifications of the OPS Standard, (Open Pluggable Specification), developed by Intel.
- 2. For certain NEC public displays a NEC dual slot adapter is necessary for the OPS module to fit into the display.
- Please have a look into the user manual and/or datasheet of your public display to confirm whether an adapter is needed or not. If the display is advertised as being a "Dual Slot" then an adapter will be needed. However, if the manual/datasheet states the display is "STv2" only, then no adapter will be required.
- 3. Please switch off the public display, projector or standalone adapter completely using the hard on/off switch or disconnect the equipment fully from the mains, before inserting the Slot-in PC.
- 4. The Slot-in PC has to be inserted in the appropriate OPS (STv2) Slot or Dual Slot Adapter. (Picture 3A / 3B)
- 5. The Slot-In PC starts up automatically after turning on the public display.
- 6. The Slot-In PC controls its own fan plus the fan of the public display independently according to the thermal circumstances. At low temperatures, and if the CPU workload is low, the fans may not activate. This is a normal procedure and not classified as a failure.
- 7. If the Slot-In PC is equipped with a WIFI option, please ensure to attach the antenna to the WIFI connector on the Slot-In PC. It is recommended to affix the antenna at the end of the installation in order to avoid damages.
- 8. Please note Aaronn Electronic GmbH or the resellers are not liable for any damage or financial claim arising from any data loss.

#### Installation Steps for NEC Displays of the XS series

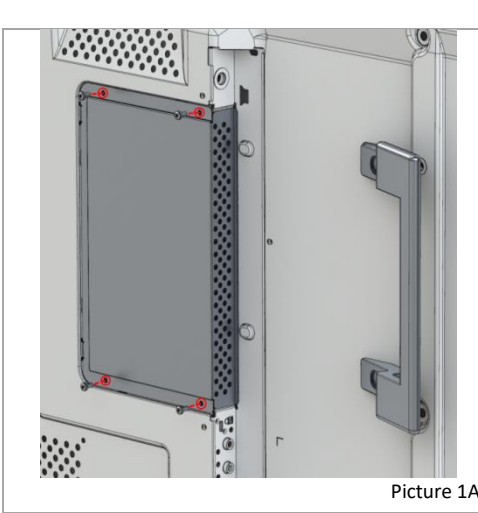

For some public displays it might be necessary to take off the handles on the side of the display, in order to insert the Slot-in PC. Therefore, please loosen or remove the Phillips screw holding the handle in place. Remove the slot covering plate, by releasing 2 Phillips screws.

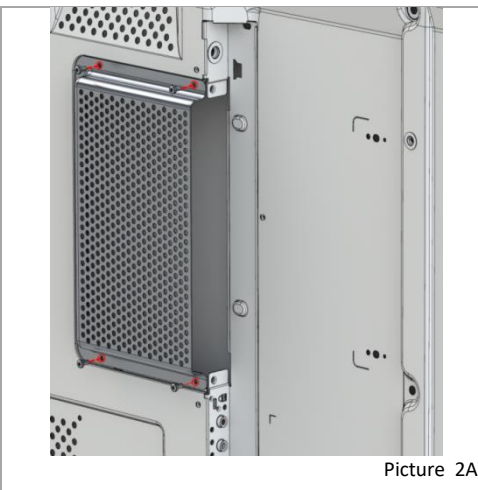

For some public displays the back of the Slot-in PC is not covered fully by the display itself (e.g.MultiSync X401S). For these displays a back covering plate is included, which covers the fan on the Slot-In PC, making it inaccessible.

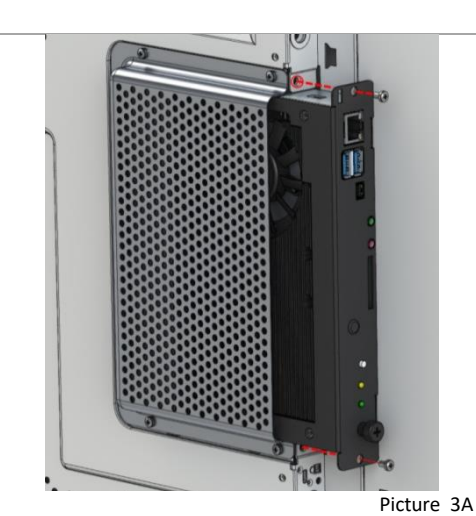

Please make sure that the Slot-in PC is always inserted in the right way. NOTE: The fan of the Slotin PC should always be facing away from the front of the display. Please insert the Slot-in PC in the slot very carefully until you feel a latching of the 2 connectors.

Do not use too much force, as this could damage the Slot-In PC and/or the slot itself.

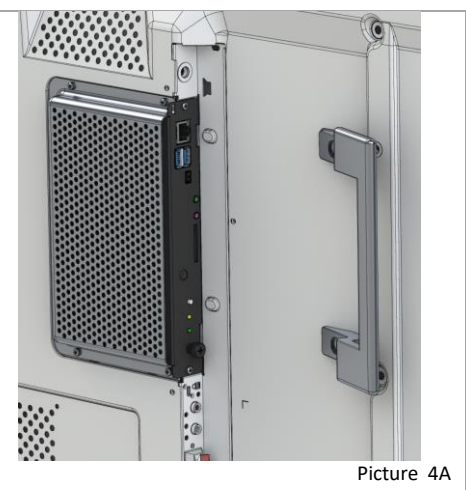

Use the screw, which was taken out with the covering plate before, in order to secure the Slot-in PC. Please re-affix the displays carrier handle, if needed. Please make sure that the screws are tightened correctly (1.39 to 1.89 N full-load).

Installation Steps for NEC Displays with STv1/Stv2 Slot (Dual Slot)

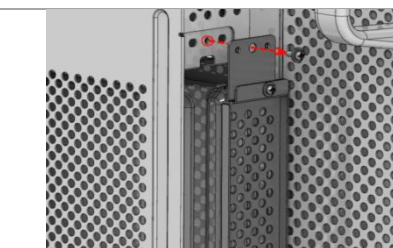

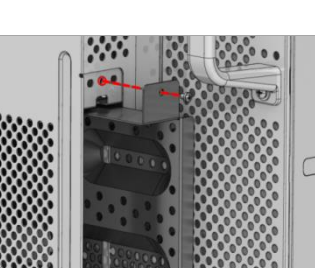

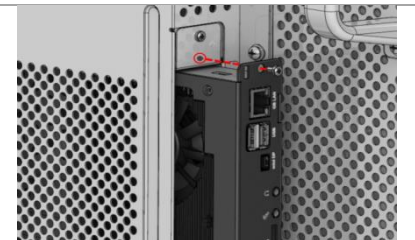

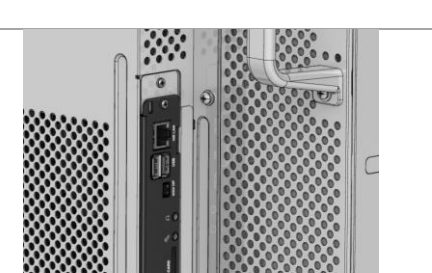

| Picture 1B                                                                               | Picture 28                                                                                                    | Picture 38                                                                                                    | Picture 4B                                                                     |
|------------------------------------------------------------------------------------------|----------------------------------------------------------------------------------------------------|----------------------------------------------------------------------------------------------------|--------------------------------------------------------------------------------|
| Remove the covering plate which covers the slot<br>by loosening the two Phillips screws. | In order to use the STv2 devices a Dual Slot Stv2<br>Adapter is necessary. Please insert the adapter<br>with the right guidance (the open side shows to<br>the backside of the display).<br>Secure the adapter with the same screws taken<br>out in step 1. | Please make sure that the Slot-in PC is inserted in<br>the right guidance. Please note that the fan of the<br>Slot-in PC always has to be facing away from the<br>display. Please insert the option in the slot<br>carefully until you feel it latching to the internal<br>connector.<br>Please avoid that too much force is applied as this<br>could damage the slot | Fix the Slot-in PC with the screws which are also fixed at the covering plate. |

Other languages of this document, drivers and information, can be found at: Andere Sprachen dieses Dokumentes, Treiber und weitere Informationen finden Sie unter: Autres langues de ce document, les pilotes et autres informations, s'il vous plaît visitez: Altre lingue di questo documento, driver e altre informazioni, si prega di visitare il sito:

## http://nec-sbc-service.com

Aaronn Electronic GmbH, Zeppelinstrasse 2, 82178 Puchheim, Germany. All Rights Reserved. All specifications are subject to change without notice.

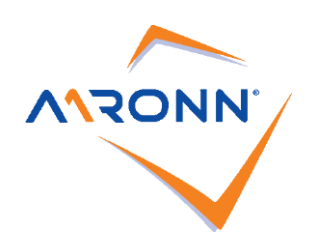

# Slot-in OPS PC

### Safety Instructions

- 1. Please note that the maximum ambient temperature for the combination of Slot-In PC and display is 35° C. Higher temperatures than this can cause damage to the display and the Slot-In PC respectively, reducing the overall life time. The operating altitude is between 0 m (0 ft.) and 3000 m (9842 ft.) above sea level.
- 2. If you want to remove the Slot-In PC from the option slot please make sure that the Slot-In PC is cooled down before touching it. Some parts of the Slot-In PC can become more than 100 ° C. There is a danger of burning, so please take care when removing the Slot-In PC.
- 3. It is not permitted to open the chassis of the Slot-In PC, either for maintenance purposes nor to upgrade or exchange the memory. The warranty expires immediately by opening the Slot-In PC. Please contact your local NEC representative, if you require an upgrade and/or a service.
- 4. Remove the dust from the Slot-In PC (and if necessary from the display also) on a regular bases (e.g. every 3 months). The frequency of cleaning heavily depends on the hours of operation, the ambient temperature and the heaviness of the dust. For the cleaning, a brush can be used in order to remove dust from the fan and the heat pipes. Do not open the chassis of the Slot-In PC!
- 5. This Slot-In PC is equipped with a Solid State Disk (SSD) or emmc Flash mass storage. Do not use a defragmentation program. These programs are intended for conventional hard disks and can damage the SSDs or reduce their performance.
- 6. The device has to be used in accordance with the manual/datasheet.
- 7. All instructions concerning installation, maintenance, and transport or warehousing, which are necessary for the safety and the use of the device, need to be followed.
- 8. In order to guarantee an appropriate air flow for the cooling of the device please make sure that the air vents are not covered. Furthermore make sure that the system is not installed in areas where an appropriate air flow is not guaranteed. Make sure that the distance between air vents of the system and environment is at least 10 cm. Do not install the system close to a heat source or in a location prone to moist.
- 9. Only connect devices or parts to the interface given which are defined according to the requirement IEC/EN 60950-1
- 10. Do not insert any metal object or other contaminant into the device!

### **Troubleshooting**

- 1. The Slot-In PC does not start up
  - a. Does the Slot-In PC fit properly in the Option Slot? Are the screws tightened properly?
  - b. The BIOS settings of the Slot-In PC may have been changed in that way that the SLOT-IN PC only starts up if the on/off switch is pressed.
  - Press the on/off switch or reset the original BIOS settings.
- 2. The Slot-in PC starts up but there is no picture on the display
  - a. Did you choose "option" as input on the display?
  - b. If you changed the BIOS settings the consequences described in 1b could occur. Therefore please reset the BIOS settings.
- 3. The picture is out of focus.
  - a. Is the resolution set correctly?
    - The native resolution of your display/projector is described in the datasheet or manual of your device. This resolution should also be chosen in the operating system of the Slot-In PC.
  - b. The display might have been set to another size. Push the button "size" or "aspect" of your remote control until you see a green "standard" on the screen.
- 4. After installation / de-installation of software the system is slow / unstable.
  - a. The operation system is limited by the software and/or parts of the software concerning functionality and performance. Please install the operating system again. The image of the operating system can be downloaded here: <a href="http://www.nec-sbc-service.com">http://www.nec-sbc-service.com</a>
    - Remark 1: All stored data will be lost
    - **Remark 2:** The installation / reboot process can take 15 minutes.
    - Remark 3: Please make sure that you only download the image of the operating system you own a license for.
- 5. A device connected by USB does not work properly
  - a. Make sure that all drivers have been installed successfully for your USB device.
  - b. Please contact the manufacturer of the USB device
  - c. Please download the operating system again (please see 4a)

Remark 1: All stored data will be lost

- Remark 2: The installation / reboot process can take 15 minutes.
- d. Please ensure there is nothing else connected to the USB interfaces, which could be drawing additional power (for example a touch panel), thus rendering your USB device undetectable
- 6. After a short operation time the performance of the system decreases significantly, a blue screen is seen or the system switches off.
  - a. This issue could occur due to overheating of the system. Therefore, please make sure that there is appropriate cooling around the system. If the display with Slot-In PC is too close to the wall this can cause insufficient space for appropriate ventilation. Dust build up can also cause the system to overheat. Thus, please ensure there is sufficient ventilation around the unit, and dust build up has been removed.

#### **Available Accessory:**

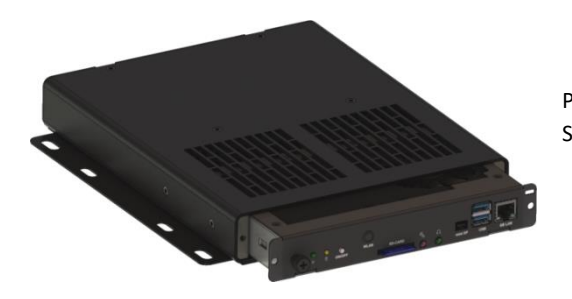

Picture 6 STv2 Standalone Adapter ( NEC Order Code 100013143 (DVI) or 100014153 (HDMI) )

Other languages of this document, drivers and information, can be found at: Andere Sprachen dieses Dokumentes, Treiber und weitere Informationen finden Sie unter: Autres langues de ce document, les pilotes et autres informations, s'il vous plaît visitez: Altre lingue di questo documento, driver e altre informazioni, si prega di visitare il sito:

## http://nec-sbc-service.com

Aaronn Electronic GmbH, Zeppelinstrasse 2, 82178 Puchheim, Germany. All Rights Reserved. All specifications are subject to change without notice.